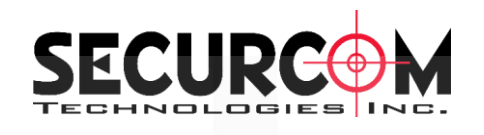

# Camera System Recorder Guarding Vision For PC User Manual

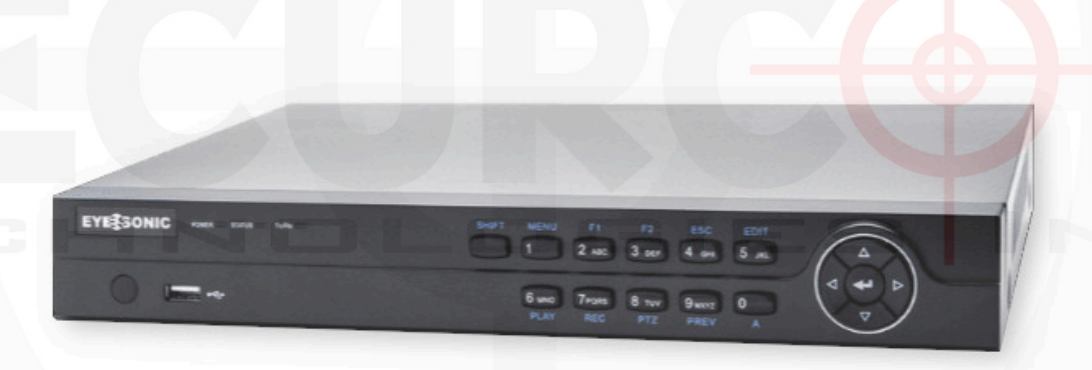

#### Contents

| Chapter 1 Installing Software            | . 3  |
|------------------------------------------|------|
| Chapter 2 Cloud P2P Login                | 5    |
| Chapter 3 Adding a Local Device          | 6    |
| Chapter 4 Live View                      | . 7  |
| Chapter 5 Custom Views                   | 8    |
| Chapter 6 Remote Playback                | . 9  |
| Chapter 7 Dowloading & Setting up Player | . 10 |

# **Chapter 1 Installing Software**

To install the software, first goto www.eyesonic.com, then click support in the top right. Then click on software under the Support option. Click on Gaurding Vision for Windows (Or MacOS if on a Mac) and wait for download to complete.

| 💡 188 - 1999 Savage Road, Richmond, BC 🛛 📞 1-604-207-6925 |                              | 💡 26 - 5730 Coopers Ave, Mississauga, Ontario 🕓 1-905-501-8880 🏛 |
|-----------------------------------------------------------|------------------------------|------------------------------------------------------------------|
| EYE SONIC"                                                |                              | HOME PRODUCTS SUPPORT NEWS CONTACT US SEARCH                     |
|                                                           |                              | 1. Click Support                                                 |
|                                                           | Software Downloads           | 2. Select Software.                                              |
|                                                           |                              | 3. Click Guarding Vision                                         |
|                                                           | 4                            | For Windows.                                                     |
| Guarding                                                  | Vision for Windows_ Guardi   | ing Vision for MacOS                                             |
|                                                           |                              |                                                                  |
| Guardin                                                   | g Vision for Android<br>Guar | ding Expert for iOS                                              |
|                                                           |                              |                                                                  |
|                                                           |                              |                                                                  |

Next click on the downloaded file, if windows defender prevents the app from starting click on More info, then click on Run Anyway.

| × Windows protected your PC                                                                                                | Windows protected your PC                                                                                               |
|----------------------------------------------------------------------------------------------------|----------------------------------------------------------------------------------------------------|
| Microsoft Defender SmartScreen prevented an unrecognized app from<br>starting. Running this app might put your PC at risk. | Microsoft Defender SmartScreen prevented an unrecognized app from starting. Running this app might put your PC at risk. |
| 1. Select More info                                                                                                    | App: Guarding Vision(V3.2.50.2_E).exe<br>Publisher: Unknown publisher                                                   |
|                                                                                                    |                                                                                                    |
|                                                                                                    |                                                                                                    |
|                                                                                                    | 2. Click Run anyway                                                                                                    |
| Don't run                                                                                                    | Run anyway Don't run                                                                                                    |

# Follow the instructions on from installer, Install Video --> Click Install --> Create Desktop Shortcut --> Click Next --> Click Finish

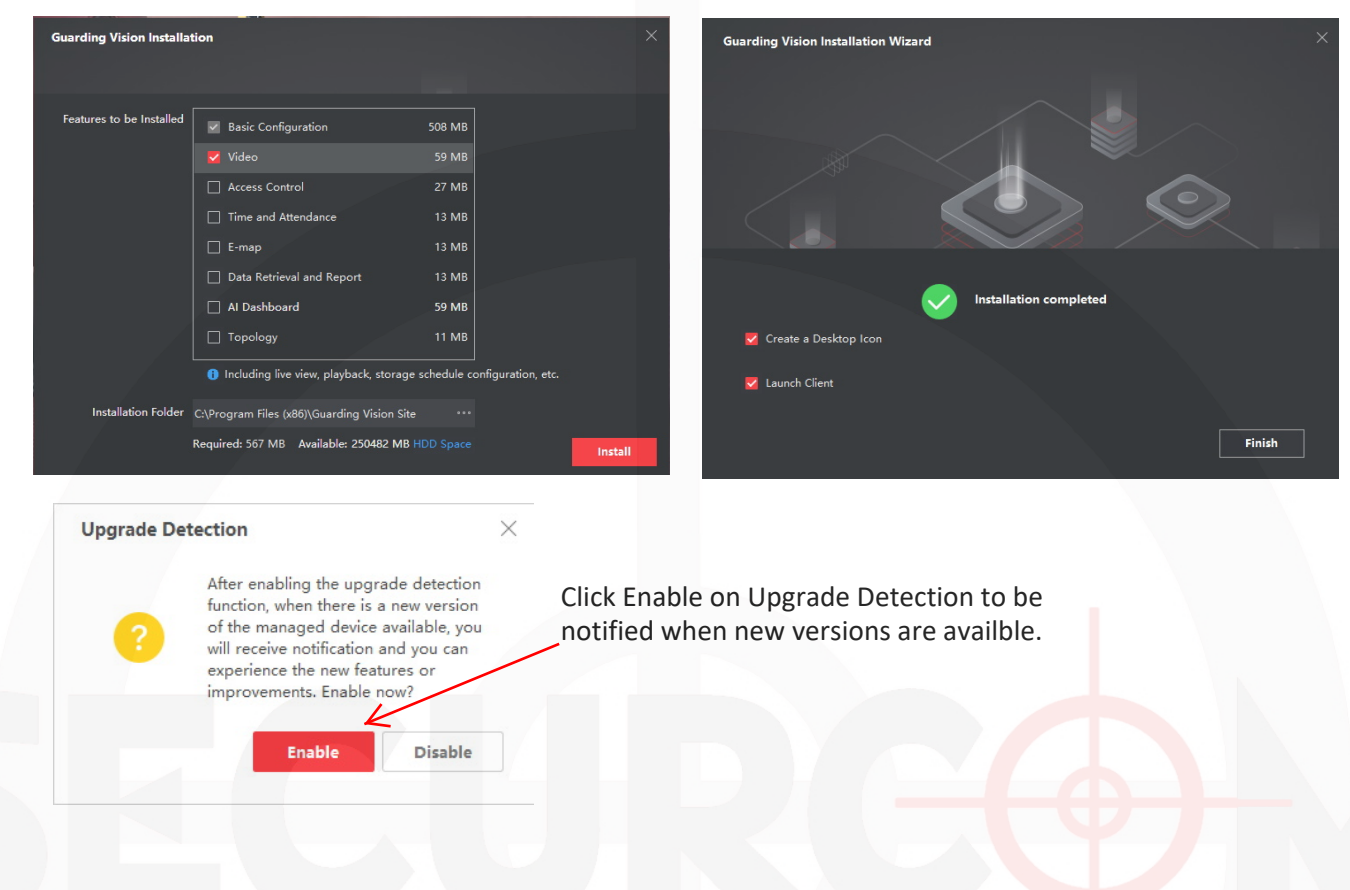

Creare a super user for app, make sure to write this down as you will need it to open app if autologin is not checked. Then create 3 security questions.

|                  | - ×                                                   |                                                                                                    |                                                                                                    |
|------------------|-------------------------------------------------------|----------------------------------------------------------------------------------------------------|----------------------------------------------------------------------------------------------------|
|                  | Welcome English ~                                     | 6                                                                                                    | ← Password Protection                                                                                                    |
| ( <sup>1</sup> ) | <ol> <li>Please create a super user first.</li> </ol> | (The second second seco | <ol> <li>Please set the security questions.</li> </ol>                                                                                                    |
|                  | Super User Name                                       |                                                                                                    | Please select the question. 1                                                                                                    |
|                  | 🛆 Password 😽                                          |                                                                                                    | Enter the answer of question 1.                                                                                                    |
|                  | Confirm Parcurard                                     |                                                                                                    | Please select the question. 2                                                                                                    |
|                  |                                                       |                                                                                                    | Enter the answer of question 2.                                                                                                    |
|                  | Auto-Login                                            |                                                                                                    | Please select the question. 3                                                                                                    |
|                  |                                                       |                                                                                                    | Enter the answer of question 3.                                                                                                    |
|                  |                                                       |                                                                                                    | Look and the second second sec |
|                  | Login                                                 |                                                                                                    | Login                                                                                                    |
|                  |                                                       |                                                                                                    |                                                                                                    |

# Chapter 2 Cloud P2P Login

rding Vision 🛆 Not Log. 🗄 🖾 Cvre... 🕶 Software Application Maintenance and Management Remote Playback Main View Device Management T and playing back the EventConfiguration 🗃 Storage Schedule Account Management Event Cente SecurityControlPa.. 🐯 System Configuration urityControlPane System Log 

Enter the Email address and password you created or click on Register if you need to create a account.

| Software Application             |                                                                                              | aintenance and Managemer |
|----------------------------------|----------------------------------------------------------------------------------------------|--------------------------|
| Main V                           |                                                                                              | E Device Management      |
| Main Vie<br>preview,<br>operatio | Login                                                                                        | E EventConfiguration     |
|                                  | User Name/Phone Number                                                                       | Storage Schedule         |
| Event C                          | Password                                                                                     | Account Management       |
| View and                         | Login                                                                                        | 🖏 System Configuration   |
|                                  | Register                                                                                     | ত্রি System Log          |
|                                  | Allow to do the following:<br>Get your personal information.<br>Get your device information. |                          |
|                                  |                                                                                              |                          |

In the top right coner of the screen click on the Not Logged In Button.

# Chapter 3 Adding a Local Device

Click on Device Managment on the right hand side of the screen

| Guarding Vision                                                |                                                                                            | ⊘ Not Leg ;                              |
|----------------------------------------------------------------|--------------------------------------------------------------------------------------------|------------------------------------------|
| Software Application                                           |                                                                                            | Maintenance and Management               |
| Main View<br>Main View: display video<br>preview: playback and | Remote Playback Remote Playback: searching and playing back the recorded files from remote | Device Management     EventConfiguration |
| operation functions.                                           | monitory point.                                                                            | Storage Schedule                         |
| Event Center<br>View and search events.                        | SecurityControlPa<br>SecurityControlPanel                                                  | 🔌 Account Management                     |
|                                                                |                                                                                            | ন্ত্র System Log                         |
|                                                                |                                                                                            |                                          |
|                                                                |                                                                                            |                                          |
|                                                                |                                                                                            |                                          |

Make Sure that IP/Domain is selected at the top of screen, under nickname enter name of site. For the address enter either the IP Address or DDNS Address (if Setup). Finally Enter port number & User Name/Password Provided. If you need this information contact Securcom.

| 0             | Guarding Vision |                                                                                                    |                    | 🔿 Not Log 🖽 🕅 🖸                       | vre ▼   A _ f⊒ X                 |
|---------------|-----------------|----------------------------------------------------------------------------------------------------|--------------------|---------------------------------------|----------------------------------|
| 88            | Maintenance and | Management (8)                                                                                                    |                    |                                       |                                  |
| =             |                 | Device Stream Media Server                                                                                               | Add                | Use IP/                               | Domain ×                         |
| <b>1</b> 2223 |                 |                                                                                                    | Adding Mode:       | IP/Domain     IP Segme                | nt O Cloud P2P                   |
|               |                 | Name 🗍 Connection Y  Network Param  Device Type   Serial No.   Security Level   Resource Us  Firmware Upgrade   Operativ |                    | O EHome O HiDDNS                      | <ul> <li>Batch Import</li> </ul> |
|               |                 |                                                                                                    | Add Offline Device | Cita Mi alen ann a                    |                                  |
|               |                 |                                                                                                    | * Name             | Site Nickname                         |                                  |
| -             |                 |                                                                                                    | * Address          | IP Address/DD                         | NS Name                          |
|               |                 |                                                                                                    | Parts Parts        | Dort Number                           | I tought 0000                    |
|               |                 |                                                                                                    | * Licer Name       | Username                              | Usually 9000                     |
| 2             |                 |                                                                                                    | t December         | Deceword                              |                                  |
| 1ĝ3           |                 |                                                                                                    | Synchronize Time   | rassworu                              |                                  |
|               |                 |                                                                                                    | Import to Group    |                                       |                                  |
|               |                 |                                                                                                    |                    | Set the device name as the grou       | p                                |
|               |                 |                                                                                                    |                    | connected to the device to the group. |                                  |
|               |                 |                                                                                                    |                    |                                       |                                  |
|               |                 |                                                                                                    |                    | Add and New Add                       | Cancel                           |
|               |                 |                                                                                                    |                    |                                       |                                  |
|               |                 |                                                                                                    |                    |                                       |                                  |
|               |                 |                                                                                                    |                    |                                       |                                  |
|               |                 |                                                                                                    |                    |                                       |                                  |
|               |                 |                                                                                                    |                    |                                       |                                  |
|               |                 |                                                                                                    |                    |                                       |                                  |
|               |                 |                                                                                                    |                    |                                       |                                  |
|               |                 |                                                                                                    |                    |                                       |                                  |
|               | m RR d×         |                                                                                                    |                    |                                       | ¢П»                              |
|               |                 |                                                                                                    |                    |                                       | <u> </u>                         |

### **Chapter 4 Live View**

To open software double click on Guarding Vision on the Desktop and if prompted for a login and password enter it, if enable auto login is checked it will not ask you for a login.

| 🜔 Guardin    | ng Vision            |                                                                         |   |                                                                       | ව | Not Log 🗄 🖾   | Cvre 🕶   🔒 🗕 🗆 🗙 |
|--------------|----------------------|-------------------------------------------------------------------------|---|-----------------------------------------------------------------------|---|---------------|------------------|
| 88           |                      |                                                                         |   |                                                                       |   |               |                  |
|              | Software Application | on                                                                      |   |                                                                       |   |               |                  |
|              |                      |                                                                         |   |                                                                       |   | Maintenance a | ind Management   |
|              | M                    | /ain View                                                               | 9 | Remote Playback                                                       |   | Device I      | Vanagement       |
|              | A pri                | Nain View: display video<br>review, playback and<br>peration functions. |   | and playing back the<br>recorded files from remote<br>monitory point. |   | EventCo       | onfiguration     |
|              |                      |                                                                         |   |                                                                       |   | 🚡 Storage     | Schedule         |
|              | <b>-</b>             | vent Center                                                             |   | SecurityControlPa                                                     |   | Account       | t Management     |
|              | Line vi              | iew and search events.                                                  |   | SecurityControlPanel                                                  |   | 🔅 System      | Configuration    |
|              |                      |                                                                         |   |                                                                       |   | System        | Log              |
|              |                      |                                                                         |   |                                                                       |   |               |                  |
|              |                      |                                                                         |   |                                                                       |   |               |                  |
| <b>A i b</b> | ŝ ⊲×                 |                                                                         | - |                                                                       | - |               | * - *            |

Next click on Main View and this will load up your live view screen. To Load all cameras drag the Site to the main area and it will load up all cameras.

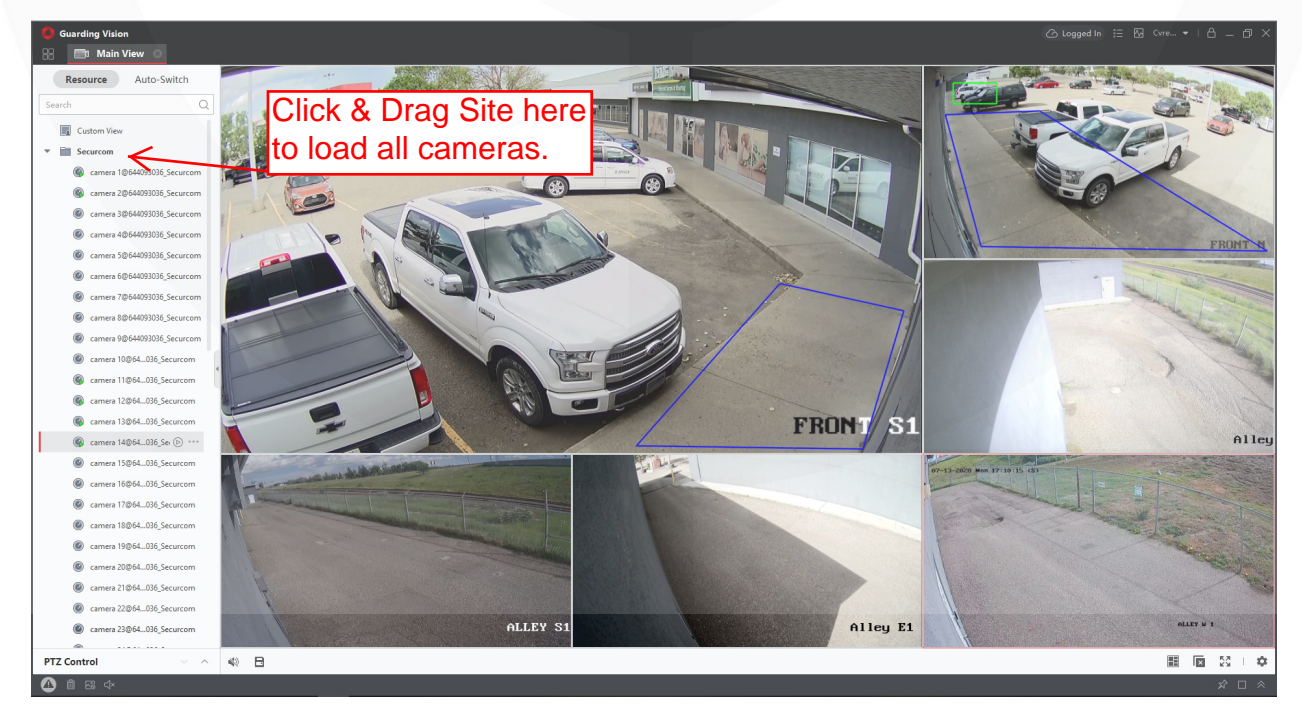

## **Chapter 5 Custom Views**

Custom Views allow for certain cameras to be displayed in a saved layout that you can easily access at anytime and quickly switch between views.

| 🧶 Guarding Vision 22 💷 Main View 💿                                                                                                    | ⊘ Logged In 🗄 🖸 Cwre ▾ I 🛆 _ 🗇 🗙 |
|----------------------------------------------------------------------------------------------------|----------------------------------|
| Resource       Auto-Switch         Leads       I. Click the + to add View         Image: Click the + to add View         Image: Click the + to add View <th></th> |                                  |
|                                                                                                    |                                  |
|                                                                                                    |                                  |

To setup custom views so you can see all cameras at once even from multiple DVRs start by clicking on the + Symbol  $\rightarrow$  Give it a name  $\rightarrow$  Choose a layout  $\rightarrow$  Select Cameras  $\rightarrow$  Click Save.

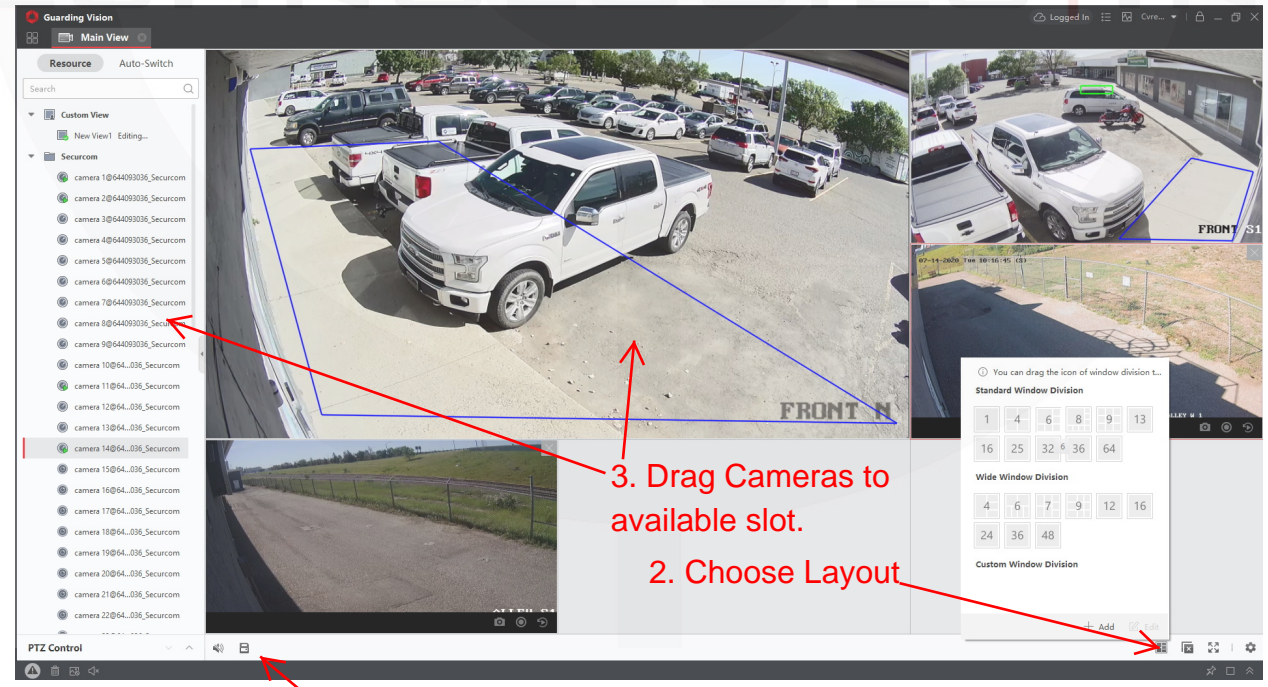

>4. Once satisfied with layout click save

# Chapter 6 Remote Playback

Remote playback will allow you to access recoreded files and play them back . To access remote playback start from the home screen by clicking on the 4 squares in the top right of the screen and selecting remote playback.

| Guarding Vision                       |                                                                      |                                          |
|---------------------------------------|----------------------------------------------------------------------|------------------------------------------|
| Software Application 1. Click on ho   | ome button.                                                          |                                          |
|                                       |                                                                      | Maintenance and Management               |
| Main View<br>Main Views display video | Remote Playback<br>Remote Playback searching<br>and playing back the | ात्रा Device Management                  |
| operation functions.                  | recorded files from remote<br>monitory point.                        | EventConfiguration                       |
|                                       | 1                                                                    | Storage Schedule                         |
| Event Center                          | SecurityControlPa                                                    | Account Management                       |
| View and search events.               | SecurityControlPanel                                                 | ফ্টিঃ System Configuration               |
|                                       |                                                                      | ত System Log                             |
| 2. Select Remote                      | Playback                                                             |                                          |
|                                       |                                                                      |                                          |
|                                       |                                                                      |                                          |
|                                       |                                                                      |                                          |
|                                       |                                                                      |                                          |
| Select Camera on the right hand s     | ide of the screen, at the bot                                        | tom of the <mark>screen d</mark> rag the |

timeline back and forth to the desired time.

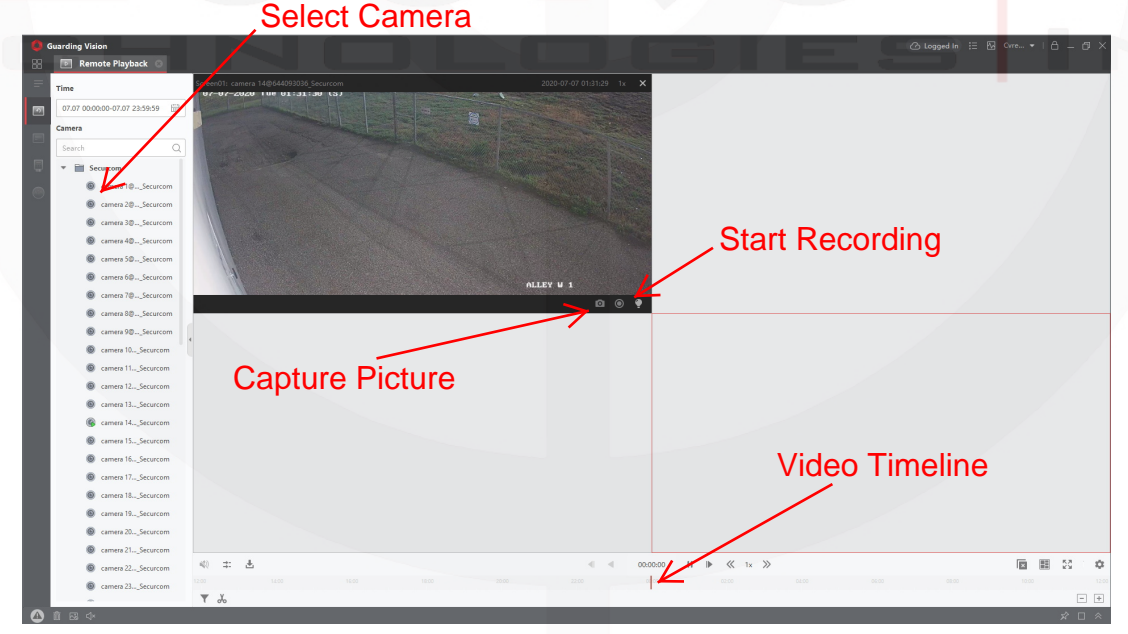

To save a video click on the start recording Icon at the start of where you want to record and again when the event is over. Files will be saved to C:\Users\Public\Guarding Vision Site\UserData\Video\

# Chapter 7 Dowloading & Setting up Player

#### \* this only has to be done the first time it is setup on the computer

To download the player, first goto www.eyesonic.com, then click support in the top right. Then click on software under the Support option. Click on VSPlayer and wait for download to complete.

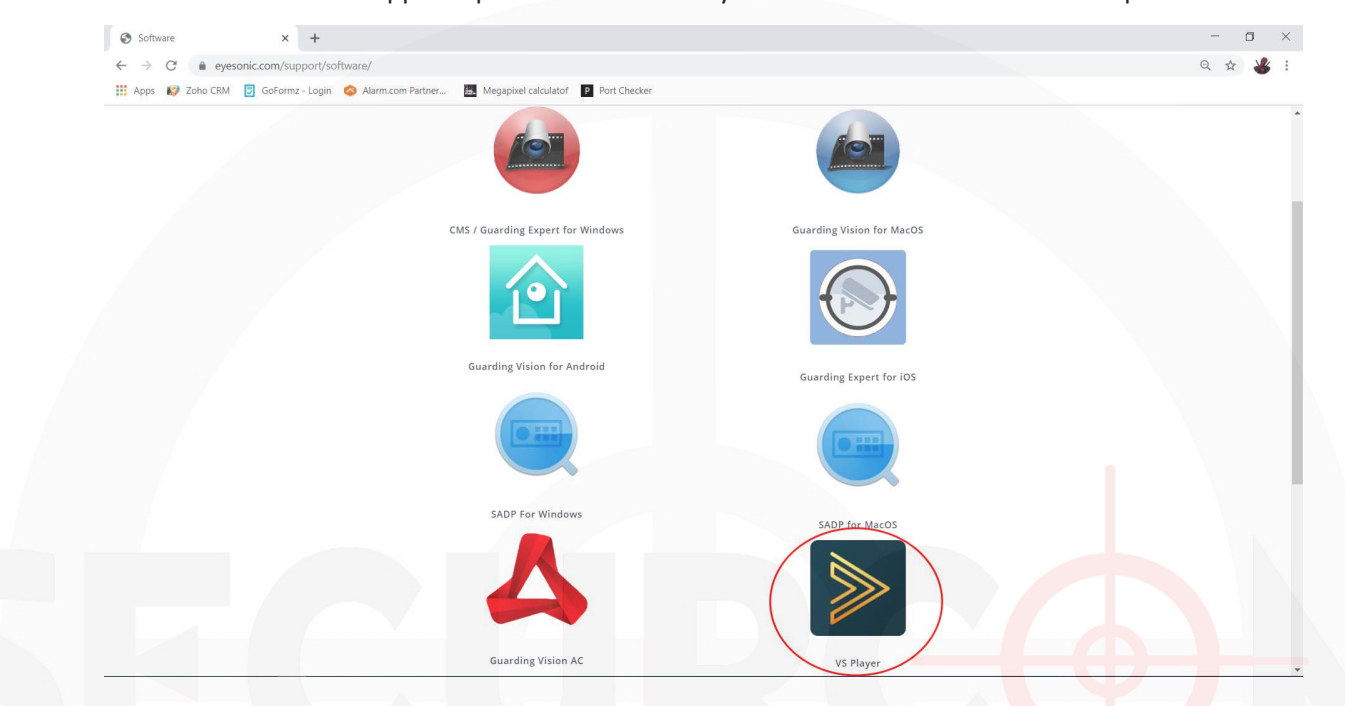

Extract the zip file and run the setup program and follow the install steps below

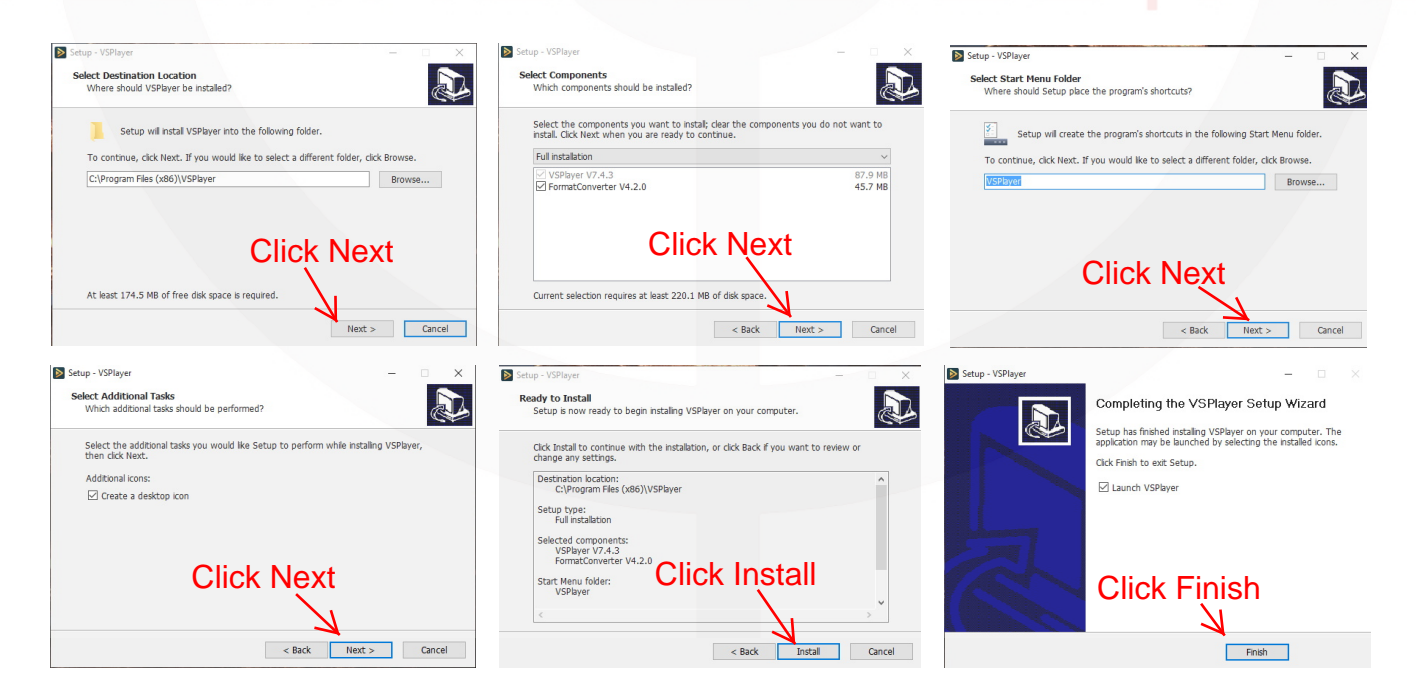

# Setting Player to open file automatically

Right click on the video file after exporting it from guarding vision, goto Open with and choose another app

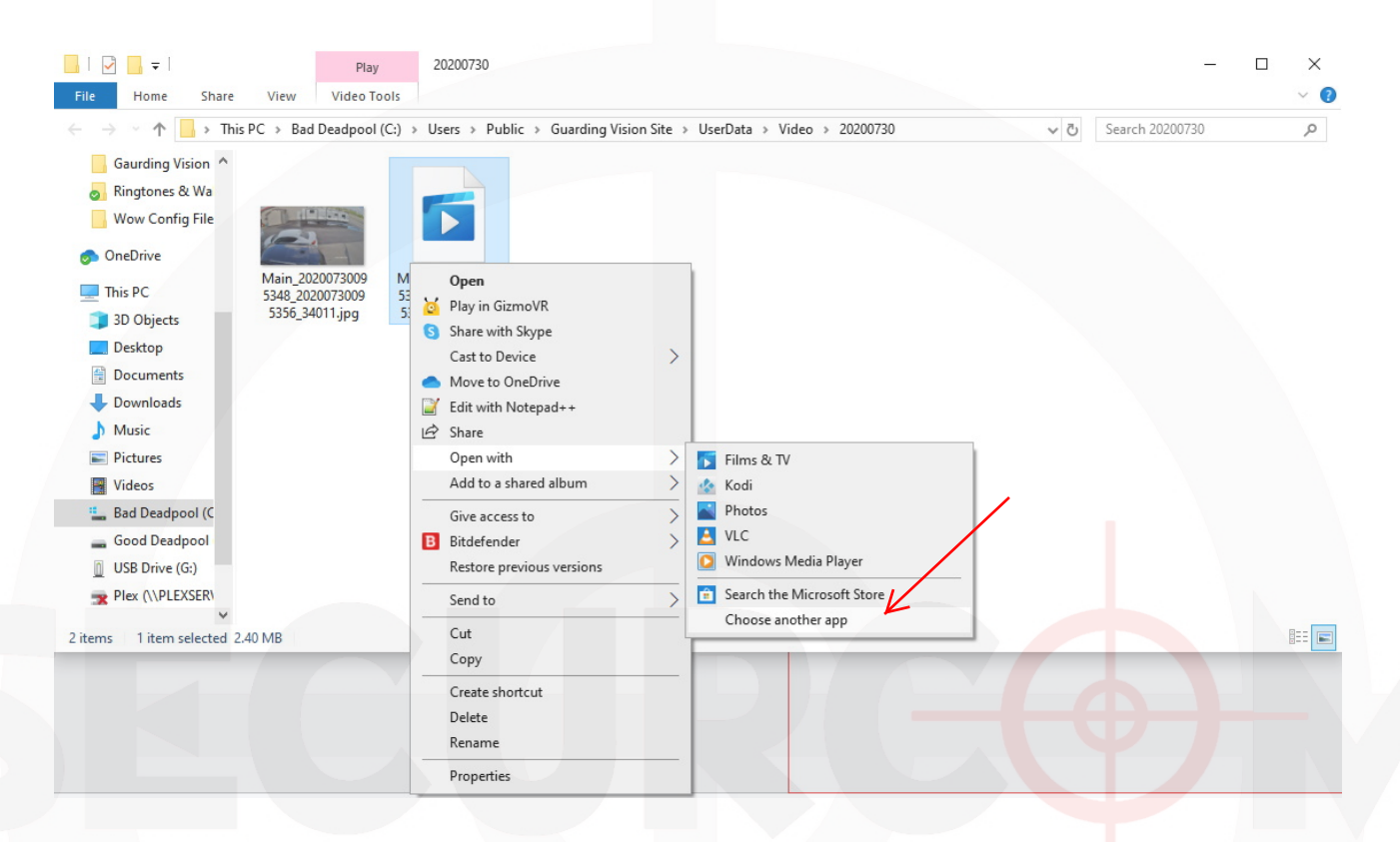

Select Always use this app to open .mp4 files -> Look for another app on this PC. Then browse to the install folder C:\Program Files (x86)\VSPlayer and click Open.

| How do you want to open this file?                                                            | Open with                                                                                                    |                                                                                                  |                                                                                                    |                                                                                                    |                     |                       |                     |          | × |
|-----------------------------------------------------------------------------------------------|----------------------------------------------------------------------------------------------------|--------------------------------------------------------------------------------------------------|----------------------------------------------------------------------------------------------------|----------------------------------------------------------------------------------------------------|---------------------|-----------------------|---------------------|----------|---|
|                                                                                               | ← → × ↑ 📙 > Thi                                                                                                    | is PC > Bad Deadpool (C:) > Pr                                                                   | ogram Files (x86) > VSPlayer >                                                                                                    |                                                                                                    | ∨ Ö Se              | Search VSPlayer       |                     | ۶        | C |
| Internet Explorer                                                                             | Organize 👻 New folde                                                                                                    | er                                                                                               |                                                                                                    |                                                                                                    |                     | line                  |                     |          | 2 |
| <ul> <li>iTunes</li> <li>Notepad</li> <li>Paint</li> <li>another app</li> <li>Word</li> </ul> | <ul> <li>OneDrive</li> <li>This PC</li> <li>3D Objects</li> <li>Desktop</li> <li>Documents</li> <li>Downloads</li> <li>Music</li> </ul> | Name<br>FormatConvert<br>LanguageXML<br>plugins<br>Skin<br>Xin<br>FileCut.exe<br>I FileMerge.exe | Date modified<br>2020-07-30 4:30 PM<br>2020-07-30 4:30 PM<br>2020-07-30 4:29 PM<br>2020-07-30 4:29 PM<br>2020-07-30 4:29 PM<br>2019-07-08 2:38 PM<br>2019-07-08 2:38 PM | Type<br>File folder<br>File folder<br>File folder<br>File folder<br>File folder<br>Application<br>Application | Size<br>564<br>515  | KB<br>KB              |                     |          |   |
| WordPad<br>Look for another app on this PC<br>Always use this app to open .mp4 files          | Pictures Videos  Second Deadpool ( USB Drive (G:) USB Drive (G:) USB Drive (G:) VSB Drive (G:) VSB Drive (G:) VSB Drive (G:)            | MediaStream.exe unins000.exe VSPlayer.exe                                                        | 2019-07-08 2:33 PM<br>2020-07-30 4:29 PM<br>2019-07-09 10:52 AM                                                                                                    | Application<br>Application<br>Application<br>YET.EXE                                                          | 493<br>811<br>1,302 | KB<br>KB<br>KB        |                     |          |   |
| ok<br>Select this first                                                                       | File na                                                                                                    | we: VSPlayer.exe                                                                                 |                                                                                                    | Click                                                                                                    |                     | ograms (*.exe<br>Open | e;*.pif;*.coi<br>Ca | m;*.bi \ |   |
|                                                                                               |                                                                                                    |                                                                                                  |                                                                                                    | Click                                                                                                    | Oper                | า                     |                     |          |   |

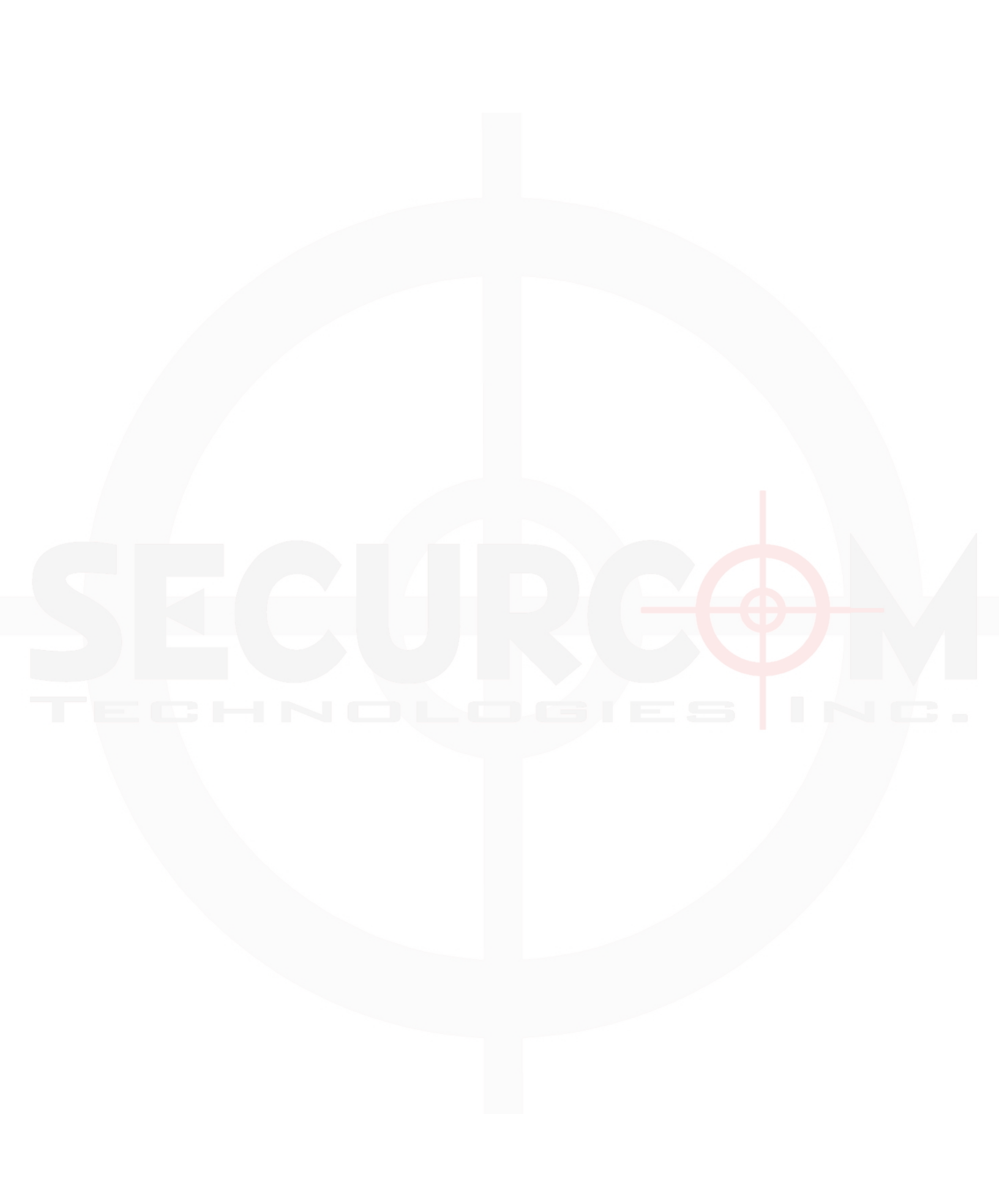